# ANGY POS TOUCH SCREEN SOFTWARE

## MANUAL DEL USUARIO

En este manual explicaremos las opciones mas destacadas del sistema, como son:

Inventario, Facturacion, Apertura y Cierre de Caja (cuadre diario), Reporte de Ventas entre Fechas, etc.

El sistema esta protegido por claves de acceso que según el nivel de cada usuario, permite acciones como por ejemplo :

Anular un producto ya facturado (solo supervisor)

Facturar (todos los usuarios acceden a esta opción)

Control de inventario (solo el administrador)

Entre otras.

PANTALLA DE ACCESO AL SISTEMA

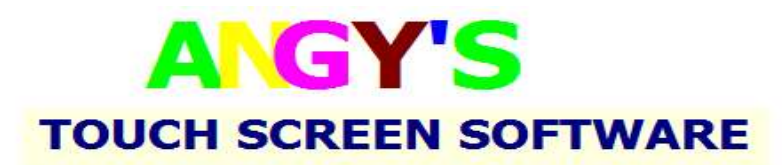

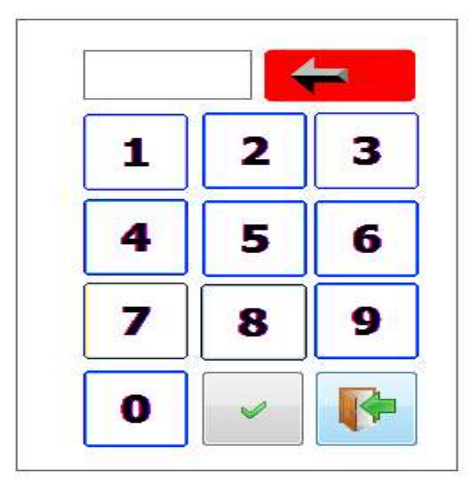

Teclado en Pantalla

Software Punto de Ventas Desarollado por: Salvador Guerrero H. Tels. 809-444-9562, Santo Domingo Este, Rep. Dom.

En esta pantalla introducimos la clave de acceso de cada usuario del área administrativa del sistema, como son el administrador y el cajero o cajera.

Este modulo es el sistema de administración del sistema, donde accedemos a todas las opciones del mismo.

En el mismo se incluyen las opciones del Menu Principal, como son el área de Ventas y Administracion.

A continuación mostramos el menú principal del sistema.

# MENU PRINCIPAL

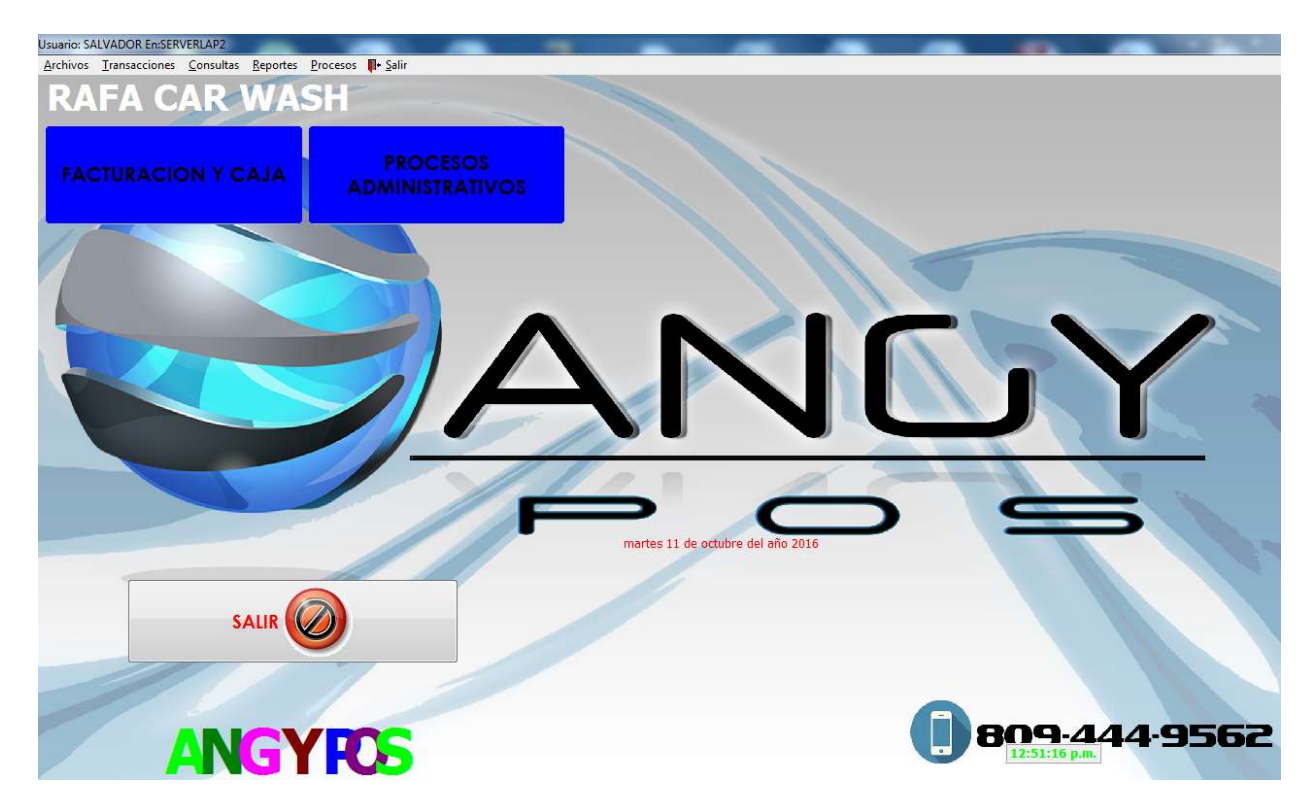

Aquí mostramos lo que es el menu principal del sistema, donde seleccionaremos las opciones de **VENTAS** y ADMINTRACION.

El menú VENTAS consta de las siguientes opciones: (ver en la próxima pagina).

### SUB-MENU AREA DE CAJA Y VENTAS

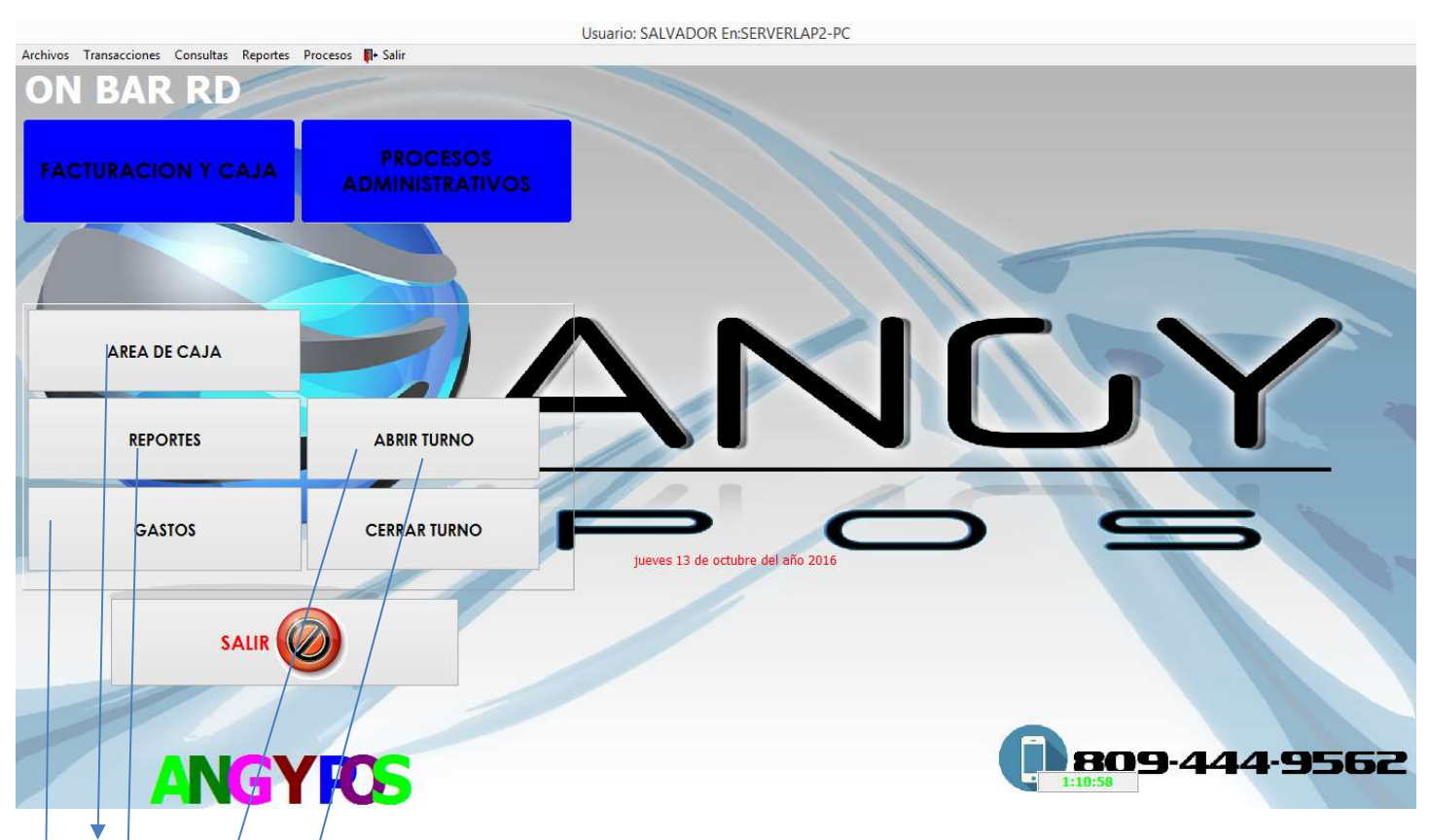

AREA DE CAJA: Presionando este botón nos introducimos a la consulta y creación de facturas en modo touch screen

**REPORTES**: Esta opción nos permite visualizar las ventas entre dos fechas, la misma nos muestra los artículos vendidos en cantidades totales, su costo total por las ventas realizadas, el monto vendido en totales y la utilidad generada por este ejercicio de ventas entre periodos.

**GASTOS** (egresos): Aquí podemos registrar los pagos realizados por el cajero, para luego ser descontados de la venta general de esa fecha. Estos gastos también son acumulados en el sistema para visualizar la utilidad o ganancia entre fechas.

**ABIR TURNO:** Es donde le damos apertura a la caja o turno de trabajo como su nombre lo indica. Esta operación es la primera que realizamos y solo es necesario realizarla una sola vez en el dia.

**CERRAR TURNO:** Esta opción nos permite cerrar las operaciones del dia, imprimiendo el reporte de cuadre y venta de productos por unidades y categorías.

### PASO NO. 1. INICIAR LAS OPERACIONES DEL DIA

### ABRIR EL TURNO DE CAJA.

| APERTURA CAJA<br>CAJERO | Salir   |
|-------------------------|---------|
| FECHA                   | Acentar |
| FONDO DE INICIO         |         |
| TECLADO TECLADO         |         |

SELECCIONAR EL CAJERO: Dándole clic a la franja azul que nos presenta esta pantalla, Seleccionamos el cajero que va a operar la caja.

FECHA: Aquí se registra automáticamente la fecha del día que estamos abriendo el turno.

Nota: Es importante saber que si la fecha de nuestro computador es errónea por problemas en el mismo, esta fecha es la que nos mostrara en pantalla, realizando las operaciones con una fecha no exacta.

Es importantísimo verificar la fecha cuando realizamos esta operación.

**FONDO DE INICIO:** Aquí introducimos el fondo diario para el manejo de devueltas del cajero, si se desea podemos dejarlo en blanco y no afectara las operaciones del día

Aceptar: Cuando presionamos este botón el sistema estará listo para realizar operaciones.

## AREA DE CAJA. CUENTAS ABIERTAS

En esta area es donde se monitorea el flujo de facturas emitidas por los vendedores (camareros). La misma se actualiza cada cierto tiempo en segundos o puede ser actualizada mediante el toque o click al boton actualizar que esta en la parte inferior derecha de esta pantalla según indica esta linea.

Este modulo o pantalla nos permite consultar y/o editar (abrir y modificar) las cuentas emitidas por cada camarero, permitiendonos eliminar un producto facturado por equivocacion en la cuenta de un camarero especifico.

Tambien nos muestra la panoramica de las ocupaciones o las ventas realizadas a cada cliente en el negocio, agrupada por vendedor. El boton para realizar este procedimiento es el que mostramos en esta linea...

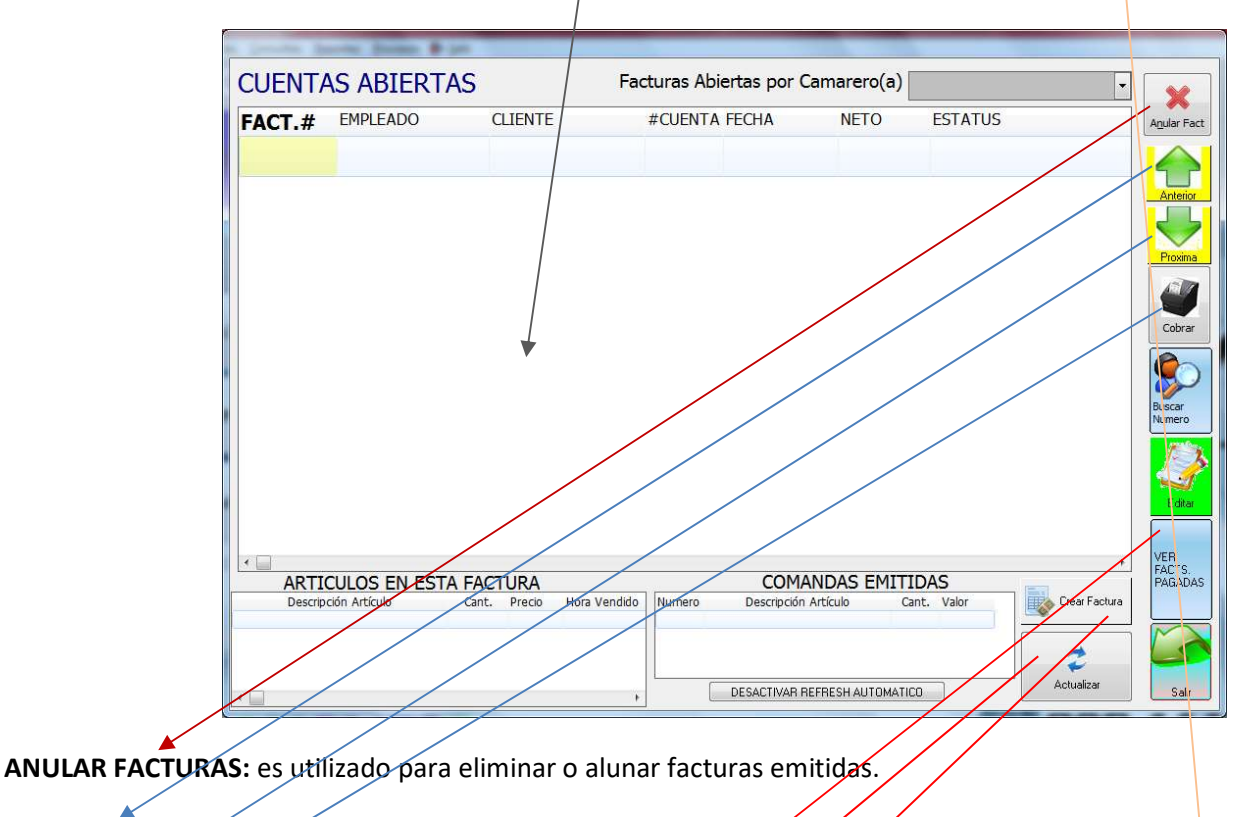

ANTERIOR: Se utiliza para retroceder una factura anterior o haeia abajo en la pantalla.

PROXIMO: Lo utilizamos para avanzar una factura hacia arriba.

**COBRAR:** Este botón nos permite cerrar una factura o cobrarla, también se puede realizar la misma operación de cobro dando clic sobre la línea en que se encuentra la factura que deseamos cobrar.

 $\rightarrow$ 

BUSCAR NUMERO: Buscar las facturas mediante el número que tiene en la impresión.

EDITAR: Utilizado para editar, modificar, abrir o consultar una factura que se muestra en nuestra línea de facturas emitidas, esto nos da un atajo para no tener que utilizar la el botón Crear Factura, con la que tenemos que buscar el camarero que la emitio y en el botón o cuenta que se encuentra la misma, de modo que es mucho más rápido con esta opción.

FACTURAS PAGADAS: Se utiliza para ver las facturas cobradas.

ACTUALIZAR: Actualizar las facturas emitidas por los camareros en el punto de venta touch.

CREAR FACTURAS: BOTON PARA ENTRAR AL AREA DE MESAS O PERSONAS. 🛌

## PANTALLA DE CUENTAS. O Facturas generadas por cada camarero

| Barrier I                   | termin 🖡 (see              |    |    |    |    |    |
|-----------------------------|----------------------------|----|----|----|----|----|
| 01-CAIA [] 12:00:00<br>0.m. | 02                         | 03 | 04 | 05 | 06 | 07 |
| 08                          | 87-CALA-[] (20030)<br>a.m. | 10 | 11 | 12 | 13 | 14 |
| 15                          | 16                         | 17 | 18 | 19 | 20 | 21 |
| 22                          | 23                         | 24 | 25 | 26 | 27 | 28 |
| 29                          | 30                         | 31 | 32 | 33 | 34 | 35 |
| 36                          | 37                         | 38 | 39 | 40 |    |    |
| CAJA TERRAZA                | CAMARERO<br>1              |    |    |    |    |    |
|                             |                            |    |    |    |    |    |
|                             |                            |    |    |    |    |    |

Este panel representa las cuentas disponibles por cada camarero, o salón de trabajo distribuido en 40 sesiones o cuentas.

Se utiliza el método de abrir cuentas por clientes por la razón de que si tenemos un cliente situado en una posición en el bar y el mismo se mueve a otro lado del salón, ya no tendremos que cambiarlo de posición en nuestro sistema de cuentas. O sea que nuestra cuenta permanece en el mismo lugar aunque nuestro cliente cambia de posición físicamente en el local.

Cada cuadro representa una cuenta que según su color nos indica cual es el estatus de la misma, ejemplo:

| COLOR | ESTATUS                         |
|-------|---------------------------------|
| <br>  |                                 |
| GRIS  | DISPONIBLE                      |
| ROJO  | OCUPADA O CUENTA ABIERTA        |
| AZUL  | CUENTA IMPRESA O EN PRE-FACTURA |
|       |                                 |

Los botones debajo de las cuentas indican los camareros que están registrados en el sistema. Dando clic en uno de ellos nos mostrara las cuentas de los mismos.

# Pantalla ventas

Este módulo es el más importante del sistema, porque es el área de trabajo de los camareros y de la caja, es donde ingresa el consumo de los clientes.

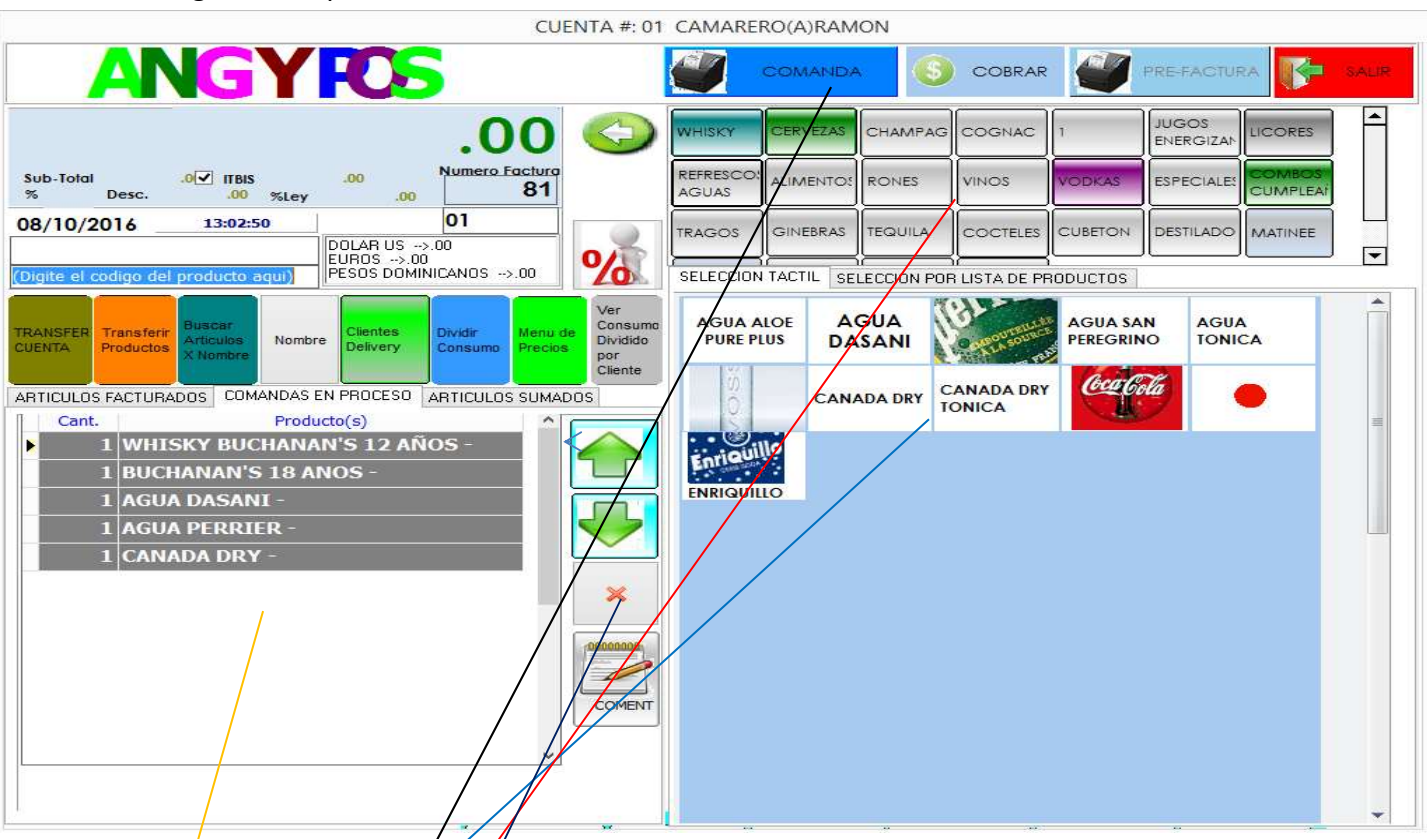

Consta de las siguientes opciones:

**BOTONES DE CATEGORIAS DE PRODUCTOS**: Presionando uno de estos botones obtendremos los productos que agrupados por tipo de bebidas, ejemplo: Whisky, aquí tenemos la variedad de todos los whiskys por unidades que ofreceremos a nuestros clientes.

**BOTONES DE PRODUCTOS:** Presionando uno de estos botones nos presenta una ventana donde le introducimos la cantidad a ser despachada por nuestro bar tender, el cual recibe un ticket o comanda para despachar los productos mediante a impresora de tickets o comandas que debe ser operada por el mismo.

Nota: Es impréscindiple entregar la comanda u orden de servicio antes de despachar el producto. Por seguridad.

AREA DE ARTICULOS PRE-SELECCIONADOS: Cada selección de productos que realizamos será posicionado a esta área a la espera de enviarlos a COMANDAS u órdenes de servicios.

**BOTON ELIMINACION DE ARTÍCULO PRE-SELECCIONADO:** Se utiliza para anular la entrada que estamos realizando en ese momento. Solo elimina artículos que no se han entregado, o sea que no se permiten eliminar productos que ya han sido entregados por el bar tender mediante comanda u orden de pedido.

**COMANDA:** Es donde enviamos a la impresora los productos que ya hemos seleccionado para que el bar tender nos despache y posteriormente entregar al cliente. Estos productos quedan almacenados en la cuenta del cliente y ya no pueden ser eliminados por el camarero, solo por un supervisor.

**BOTON NOMBRE**: Aquí se digita el nombre del cliente que está atendiendo el camarero para un mejor control de la cuenta, lo que facilita su localización al momento de realizar operaciones con dicha cuenta.

**PRE-FACTURAS:** Esta función permite imprimir un ticket o factura del consumo realizado por el cliente. Se genera un ticket en la impresora conectada a este equipo y el camarero se la entrega al cliente para luego ser entregada al cajero(a) para su posterior cierre o cobro de la misma, quedando así esta cuenta de nuevo disponible para el camarero.

**DIVIDIR CONSUMO:** Nos permite imprimir el consumo de una cuenta dividiendo sus productos ya facturados entre clientes. Esto genera una pre-factura para cada división que se realice, pero no divide la factura en sí, la misma permanece intacta. Es un método de mostrarle a cada cliente sentado u ocupando una mesa determinada cuando andan en grupo y cada uno quiere pagar su cuenta independientemente.

Nota: Solo se podrá dividir la cuenta siempre y cuando los ítems facturados estén de uno en uno, ej. 1 Presidente, 1 Jugo, 1 Whisky, etc.

Es importante preguntar a los clientes que están en una misma mesa, si cada uno pagara su consumo independientemente del otro para un mejor manejo del sistema.

**VER CONSUMO DIVIDIDO ENTRE CLIENTES**; Este punto nos permite visualizar las divisiones que hemos realizado a cada cliente sentado en una misma mesa. Se puede ir dividiendo la mesa antes de pedir la Pre-Factura, para de esta manera cada cliente tenga información de su consumo antes de pagar.

| Re Re                                                                                                    | port Preview : D X                                                                                                    |
|----------------------------------------------------------------------------------------------------|----------------------------------------------------------------------------------------------------|
| □ 💽 □ [͡5] (Þ ← → →) => ¥   ① 5 5 6 6 8   0                                                                                                    | glose                                                                                                    |
| Image: Search Results         Image: Search Results         Image: Search Results <td< td=""><td>Glose:         ON BAR RD         CO MAN DA         80         08/10/2016         Cite.         13:05         Factura#         81         CUENTA::         01        </td></td<> | Glose:         ON BAR RD         CO MAN DA         80         08/10/2016         Cite.         13:05         Factura#         81         CUENTA::         01 |
|                                                                                                    | , v                                                                                                    |
| 80% Page 1 of 1                                                                                                    |                                                                                                    |

#### A continuación mostramos el formato de despacho o comanda de productos seleccionados.

**COBRAR:** Esta opción solo está permitida para el área de caja. El camarero no puede cobrar facturas puesto que esta opción no es de su competencia.

Dicho proceso nos mostrara la siguiente pantalla:

| FECHA: 08/10/2016<br>CAJERO: | CLIENTE:            | CUENTA:         01           AREA:         1 | 81       |
|------------------------------|---------------------|----------------------------------------------|----------|
| Condition Condition          | e Kara Mota Credito | ACEPTAR                                      |          |
|                              |                     |                                              |          |
|                              | ,277.97             | 25 🐯                                         | 50       |
| RECIBIDO 827                 | 7.97                | 200 2001119                                  | 500      |
| DEVOLVER                     |                     |                                              |          |
|                              |                     | Tipo Comprobante<br>• Consumidor Final       |          |
|                              |                     | Con Valor Fiscal                             | <b>S</b> |
|                              |                     |                                              | Enter    |
|                              |                     | • Gubernamental                              |          |
|                              |                     |                                              |          |
|                              |                     |                                              |          |

El procedimiento a seguir es:

Clic al botón ACEPTAR si el pago es exacto en efectivo.

Si es un pago con TARJETA DE CREDITO. Dar clic al botón correspondiente.

Pago Múltiple: Si nuestro cliente desea pagar con Efectivo y Tarjeta

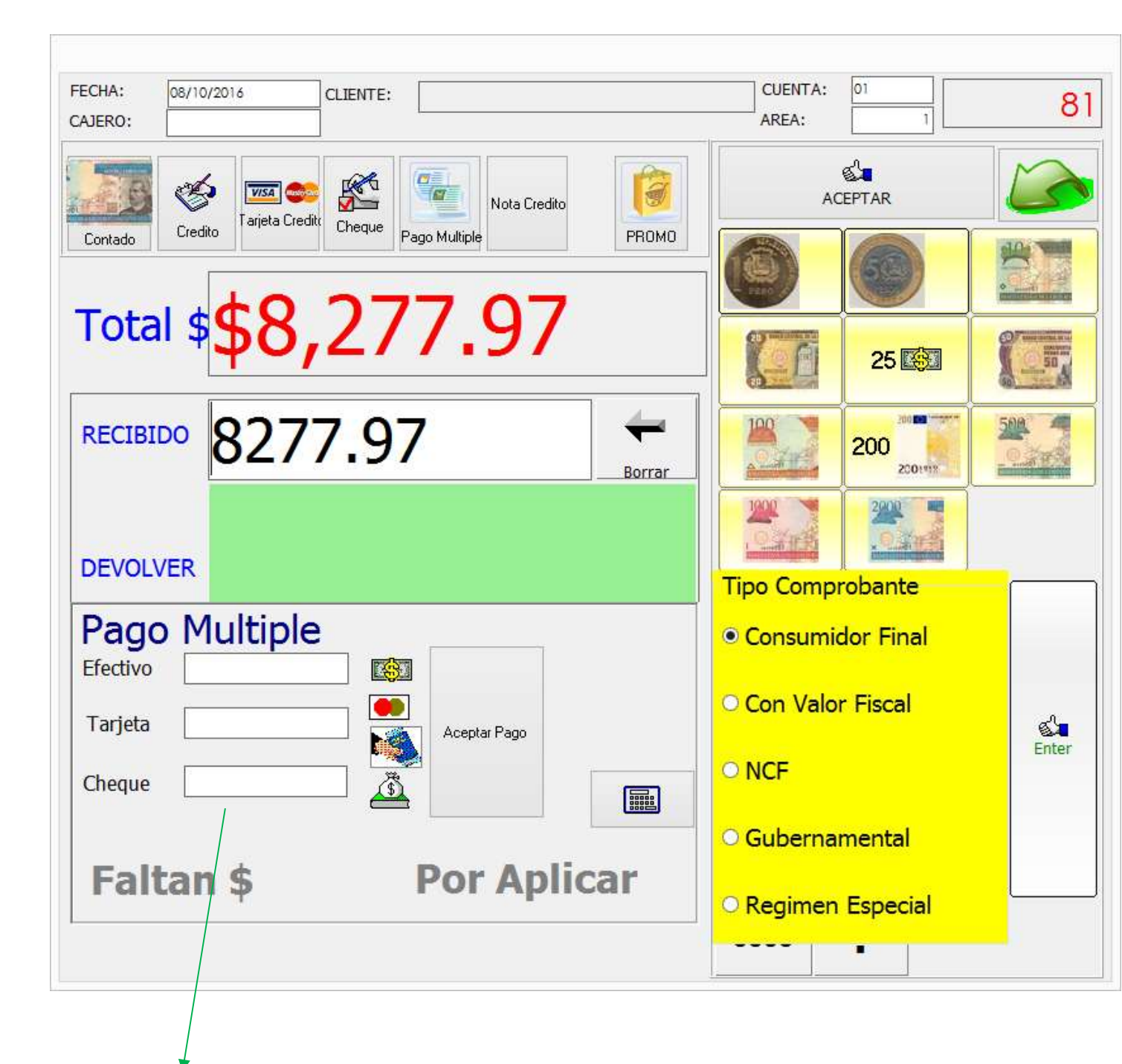

AREA DE PAGO MULTIPLE.

EFECTIVO: Aquí introducimos la cantidad que nos está entregando el cliente en modo cash.

TARJETA: Presionando enter en Efectivo nos mostrara el faltante para culminar el pago.

Para concluir con esta operación debemos dar clic a ACEPTAR PAGO. Y luego al BOTON ACEPTAR en la parte superior de la pantalla.

## **PAGO A CREDITO**

| FECHA: 08/10/2016 CLIENTE: CAJERO:                                                                                                    | CUENTA: 01<br>AREA: 1                   | 81         |
|----------------------------------------------------------------------------------------------------|-----------------------------------------|------------|
| Image: A state of the state of the | ACEPTAR                                 |            |
| Contado Credito Pago Multiple PROMO                                                                                                    |                                         |            |
| Total \$\$8,277.97                                                                                                    | 25 🐯                                    |            |
|                                                                                                    | 200 200 200 200 200 200 200 200 200 200 | 500 4      |
|                                                                                                    |                                         |            |
|                                                                                                    | Tipo Comprobante<br>Consumidor Final    |            |
|                                                                                                    | O Con Valor Fiscal                      | <b>S</b>   |
|                                                                                                    |                                         | Enter      |
|                                                                                                    | O Gubernamental                         |            |
|                                                                                                    |                                         | <u>, 1</u> |

Si el cliente posee crédito en el negocio, presionamos EL BOTON CREDITO y el procedimiento será el siguiente:

#### CONTROL DE ACCESO O PERMISO PARA DAR CREDITO A CLIENTES

Este es el control de acceso el cual nos permitirá realizar el crédito al cliente. Solo usuarios con nivel de administrador pueden otorgar créditos a clientes.

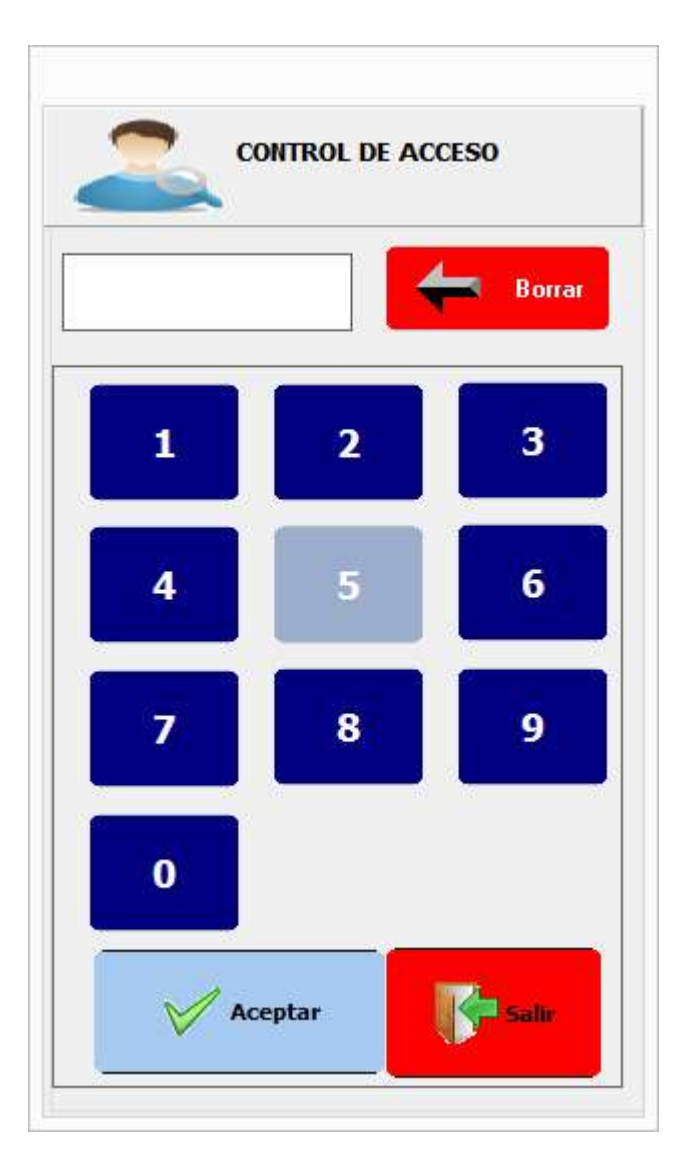

Procedemos a digitar nuestra clave de acceso. Si poseemos tarjeta de control de acceso, la deslizamos y nos proporcionara el permiso para realizar esta operación.

Si el permiso es otorgado, nos muestra la próxima pantalla. (En la siguiente página).

#### LISTA DE CLIENTES REGISTRADOS EN EL SISTEMA

|        | Teletono          |                |   |
|--------|-------------------|----------------|---|
| Codigo | Nombre            | Telefono Apodo |   |
| 1      | SALVADOR GUERRERO | 809-4449562    |   |
|        |                   |                |   |
|        |                   |                |   |
|        |                   |                | 1 |
|        |                   |                |   |
|        |                   |                |   |

Agregar Cliente. Este botón nos permitirá introducir los datos más importantes del cliente en cuestión, el cual quedara

#### FORMULARIO REGISTRO CLIENTES

Dichos clientes deben estar previamente registrados en la base de datos, o proceder a registrarlo en la pantalla que aparecerá a continuación.

| REGISTRO DE     | E CLIEN | <b>ITES</b> | , EI |  |
|-----------------|---------|-------------|------|--|
| TELEFONO        | CEDU    | LA/RNC      |      |  |
| 809-4449562     |         |             |      |  |
| NOMBRE          |         | ,           |      |  |
| SALVADOR GUER   | RERO    |             |      |  |
| DIRECCION       |         |             |      |  |
| SANTO DOMINGO   | ) ESTE  |             |      |  |
| SECTOR          |         |             |      |  |
| JARDINES DEL OZ | AMA     |             |      |  |
| 5.              |         |             |      |  |

Una vez registrado este cliente, procedemos a seleccionarlo de lista puesto que ya esta en nuestra base de datos. Verificamos que sea nuestro cliente y procedemos a dar click en lista.

Si es un cliente que ya esta registrado, lo buscamos mediante la barra de busqueda con el encabezado NOMBRE O TELEFONO. En este punto digitamos el nombre del cliente o su numero telefonico y nos mostrara las coincidencias que existen en la base de datos.

Selecionamos el cliente y procedemos a dar doble/click.

Luego presionamos o damos click al boton aceptar y se imprimira el ticket siguiente.

#### FACTURA COBRADA E IMPRESA

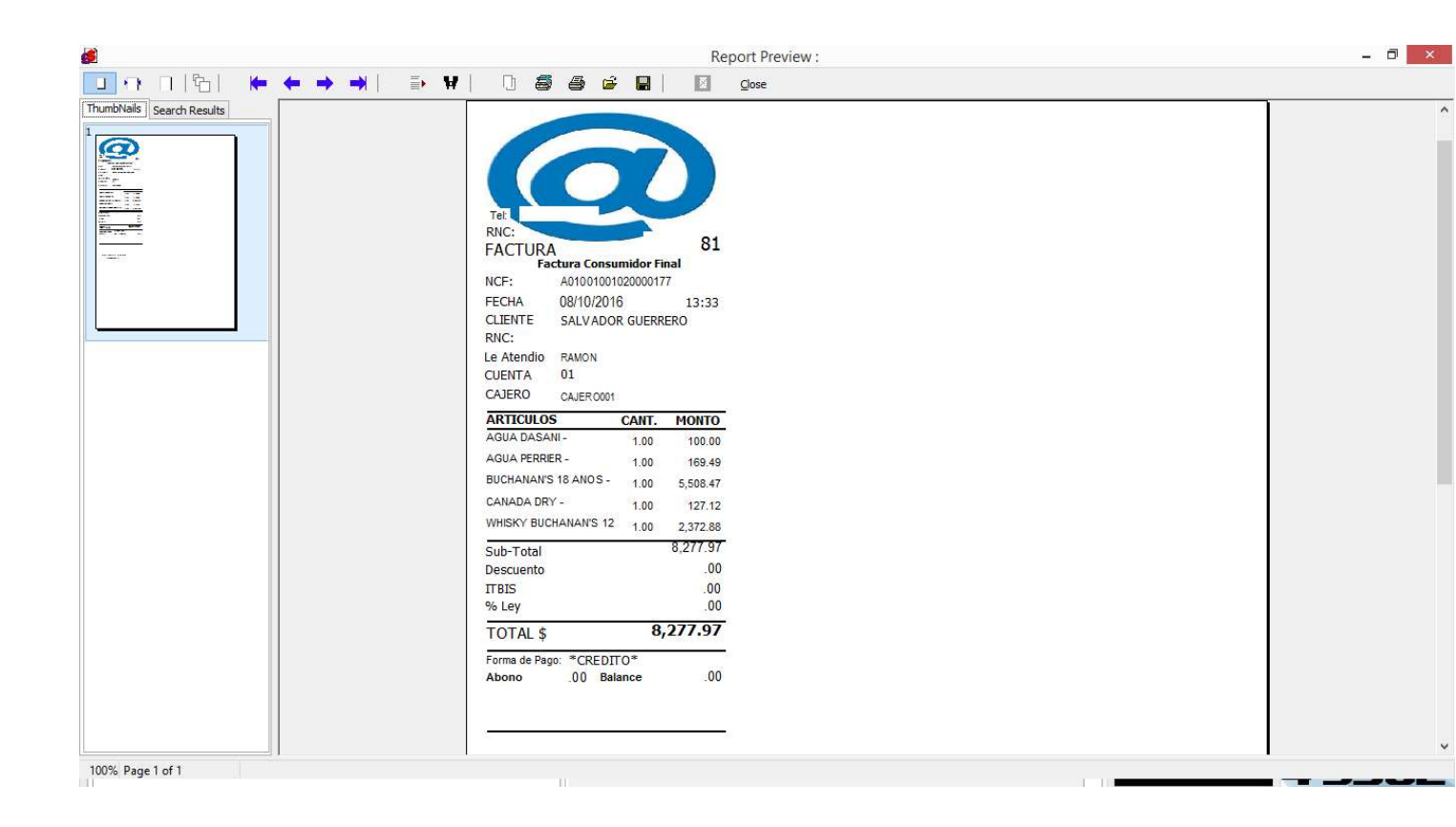

## **REPORTE DE VENTAS**

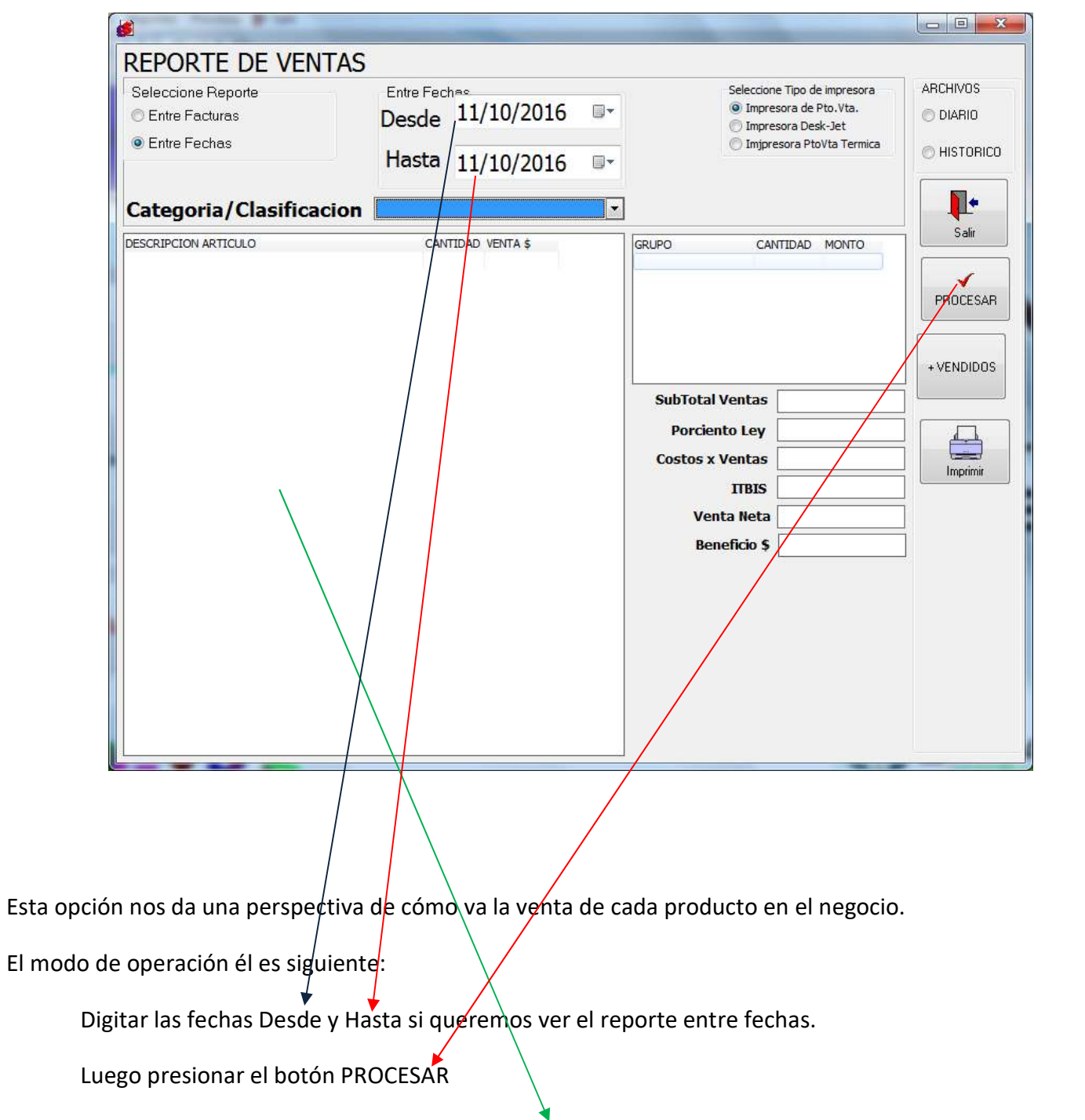

Estas acciones nos mostraran los distintos productos vendidos en este periodo en esta sección de la pantalla.

# GASTOS

| REG<br>Entre Fee | ISTRO Y             | <b>CONSU</b><br>Hasta | LTA DE GAS<br>Resumido x C | STOS<br>uentas | Eduar              | Eliminar             |        | Salir      |
|------------------|---------------------|-----------------------|----------------------------|----------------|--------------------|----------------------|--------|------------|
| 12/10<br>No.     | /2016 12/1<br>Fecha | 0/2016<br>Detalle     | del Egreso                 | MILLENO        |                    | Monto                | Cajero | Cod.Cuenta |
|                  |                     |                       |                            |                |                    |                      |        |            |
|                  |                     |                       |                            |                |                    |                      |        |            |
|                  |                     |                       |                            |                |                    |                      |        |            |
|                  |                     |                       |                            |                |                    |                      |        |            |
|                  |                     |                       |                            |                |                    |                      |        |            |
|                  |                     |                       |                            |                |                    |                      |        |            |
|                  |                     |                       |                            |                |                    |                      |        |            |
|                  |                     |                       |                            |                |                    |                      |        |            |
|                  |                     |                       |                            |                |                    |                      |        |            |
|                  |                     |                       |                            |                |                    |                      |        |            |
|                  |                     |                       |                            |                |                    |                      |        |            |
| •                |                     |                       |                            |                |                    |                      |        | +          |
|                  |                     |                       |                            |                | Total Ga:<br>\$.00 | stos En Este Periodo |        |            |

Este punto nos permite introducir los diferentes egresos o gastos en que se incurren en el moviento del negocio. Los gastos menores como son pago de servicios de mantenimiento o compra de material gastable o insumos para las operaciones del dia pueden ser llevados a cabo en este modulo.

Las opciones de este modulo son:

NUEVO: Registrar un gasto nuevo.

EDITAR: Modicar una entrada que hallamos realizado enteriormente.

ELIMINAR: Anular o eliminar un registro ya realizado.

**PROCESAR FECHAS:** Nos muestra los gastos realizados entre este periodo de fechas seleccionado.

## **CERRAR TURNO.**

## Cuadre de Caja

|                                           | the second second second second second second second second second second second second second second second s |                    | And in case of the local division of the local division of the loc |                |  |
|-------------------------------------------|----------------------------------------------------------------------------------------------------|--------------------|----------------------------------------------------------------------------------------------------|----------------|--|
| CIERRE DE TURNO EN CAJA                   |                                                                                                    |                    | Cerrar Caja                                                                                                    | Imprimir Salir |  |
| CUADRE FACTURAS EMITIDAS PRODUCTOS VENDID | OS   RESUMEN×CATEGORIAS   DES                                                                                  | GLOSE DEL EFECTIVO |                                                                                                    |                |  |
| CAJERO CAJA 1                             |                                                                                                    |                    |                                                                                                    |                |  |
| FECHA 11/10/16                            |                                                                                                    |                    |                                                                                                    |                |  |
|                                           | DESGLOSE                                                                                                    | /ENTAS             |                                                                                                    |                |  |
| FFECTIVO                                  | TARIETA CREDITO CH                                                                                             | EQUES              | CREDITO                                                                                                    | TOTAL VENTA    |  |
| 554.24                                    | .00                                                                                                    | .00                | .00                                                                                                    | 554.24         |  |
|                                           |                                                                                                    |                    |                                                                                                    |                |  |
| FONDO DE CAJA                             |                                                                                                    |                    |                                                                                                    |                |  |
| 20,000.00                                 |                                                                                                    |                    |                                                                                                    |                |  |
| CREDITOS PAGADOS                          |                                                                                                    |                    |                                                                                                    |                |  |
| .00                                       |                                                                                                    |                    |                                                                                                    |                |  |
| TOTAL EFECTIVO                            |                                                                                                    |                    |                                                                                                    |                |  |
| \$.00                                     |                                                                                                    |                    |                                                                                                    |                |  |
| MENOS:GASTOS                              |                                                                                                    |                    |                                                                                                    |                |  |
| 25.00                                     |                                                                                                    |                    |                                                                                                    |                |  |
|                                           |                                                                                                    |                    |                                                                                                    |                |  |
| TOTAL INGRESOS EN ER                      | ECTIVO                                                                                                    |                    |                                                                                                    |                |  |
| 20,529.24                                 |                                                                                                    |                    |                                                                                                    |                |  |
|                                           |                                                                                                    |                    |                                                                                                    |                |  |
|                                           |                                                                                                    |                    |                                                                                                    |                |  |

Este proceso culmina o cierra las operaciones del día, mostrándonos el resumen de las operaciones realizadas por el cajero, como son las facturas emitidas y cobradas, la forma en que se cobraron y los montos.

Una vez seleccionado este proceso el sistema nos mostrara en pantalla los resultados.

Las informaciones descritas en esta pantalla son las siguientes:

CAJERO: Nombre del cajero que realizo las operaciones de cobro.

FECHA: Fecha de operaciones o apertura de caja.

DESGLOSE DE VENTAS: Esta área nos muestra las diferentes formas de pagos en resumen. Ej.

EFECTIVO, TARJETA DE CREDITO, CHEQUES, CREDITO Y TOTAL DE VENTAS.

Fondo de caja: Fondo inicial dejado al cajero para manejo de devueltas.

Créditos pagados: Es el cobro realizado por clientes de facturas anteriormente realizadas a crédito.

**Total efectivo**: Es el resultado de la suma del efectivo vendido en el día + el fondo de caja + los cobros de facturas anteriores.

Menos gastos: Son los Gastos realizados en el día de trabajo.

Total ingreso efectivo: Resultado de la resta del Total de Efectivo – los Gastos del día.

Una vez verificado todo esto, procedemos a cerrar nuestra caja, presionando el botón CERRA CAJA.

Esto imprimirá un reporte del resultado mostrado en pantalla y nos realizara la pregunta: DESEAS CERRA ESTA CAJA? A lo cual respondemos Yes.

Con este proceso culminamos el trabajo del día.

# **CLIENTES**

| Codigo     Nombre     Direction     Tel.Oficina     Tel.Casa     T       C/G NO. 6, RES. MOISES EDIFICIO ROJC     C/G NO. 6, RES. MOISES EDIFICIO ROJC     C/G NO. 6, RES. MOISES EDIFICIO ROJC       XXXX     DSFASDFA     DFASDF       JOSE ANGEL GUERRERO H     LOS MINA, STO .DGO ORIENGAL       MANUEL RAVELO     EDDY LORENZO       L     EDDY LORENZO       L     EDDY       L     CORENZO       L     EDDY       L     EDDY       L     EDDY       L     EDUARDO       L     EDUARDO       L     EDUARDO MARTINEZ       L     EDUARDO MARTINEZ       L     VICTOR MONTERO       L     EDUARDO       L     BURGOS       L     EDUARDO       L     EDUARDO       L     BURGOS       L     EDUARDO       L     EDUARDO       L     BURGOS       L     EDUARDO       L     BURGOS       L     EDUARDO       L     EDUARDO       L     BURGOS       L     EDUARDO       L     EDUARDO       L     EDUARDO       L     EDUARDO       L     EDUARDO <t< th=""><th>© Cliente<br/>Selecciona<br/>© Cumple</th><th>de<br/>es © Empleados<br/>ar Lista de Clientes<br/>eaños del Dia © Cumpleaños del Mes</th><th>Otros</th><th>×<br/>N</th><th><b>J</b>evo</th><th>Editar</th><th>Eliminar</th><th></th><th>Salir</th></t<> | © Cliente<br>Selecciona<br>© Cumple | de<br>es © Empleados<br>ar Lista de Clientes<br>eaños del Dia © Cumpleaños del Mes                                                                                                    | Otros                                 | ×<br>N      | <b>J</b> evo | Editar | Eliminar |          | Salir                |
|----------------------------------------------------------------------------------------------------|-------------------------------------|----------------------------------------------------------------------------------------------------|---------------------------------------|-------------|--------------|--------|----------|----------|----------------------|
| C/G NO. 6, RES. MOISES EDIFICIO ROX         EDUARDO         XXXX         DSFASDFA         DFASDF         JOSE ANGEL GUERRERO H         LOS MINA, STO .DGO ORIENGAL         MANUEL RAVELO         LOBDY LORENZO         LORENZO         LORIDO         LORIDO MARTINEZ         LOUARDO         LORGOS         LOUARDO         LORGOS         LOUARDO         LOUARDO         LOUARDO         LOUARDO         LOUARDO                                                                                                    | odigo                               | Nombre                                                                                                    | Direction                             | Tel.Oficina | Tel.C        | Casa   | Telefono | Fec.Nac. | E-mail               |
| 5       EDUARDO         3       XXXX         4       DSFASDFA       DFASDF         5       JOSE ANGEL GUERRERO H       LOS MINA, STO .DGO ORIENGAL         5       JOSE ANGEL GUERRERO H       LOS MINA, STO .DGO ORIENGAL         6       MANUEL RAVELO       EDDY LORENZO         1       EDDY LORENZO       EDOY         1       LORENZO       EDOY         1       EDDY       EDOY         1       TONITO       EDOY         1       EDUARDO MARTINEZ       EDUARDO MARTINEZ         1       EDUARDO MARTINEZ       EDUARDO MARTINEZ         1       EDUARDO       EDUARDO         1       EDUARDO       EDUARDO         1       EDUARDO       EDUARDO         1       BURGOS       EDUARDO         1       EDUARDO       EDUARDO         1       EDUARDO       EDUARDO         1       EDUARDO       EDUARDO         1       EDUARDO       EDUARDO         1       EDUARDO       EDUARDO         1       EDUARDO       EDUARDO         1       EDUARDO       EDUARDO         1       EDUARDO       EDUARDO                                                                                                    |                                     |                                                                                                    | C/G NO. 6, RES. MOISES EDIFICIO RO    | ))(         |              |        |          |          | salvador_gh@hotmail. |
| BECINO<br>BECINO<br>L EDDY                                                                                                    |                                     | EDUARDO<br>XXXX<br>DSFASDFA<br>JOSE ANGEL GUERRERO H<br>MANUEL RAVELO<br>EDDY LORENZO<br>BURGOS<br>LORENZO<br>EDDY<br>TONITO<br>GENRY SEGURIDAD<br>DANIEL<br>EDUARDO MARTINEZ<br>WANUEL CAMARERO<br>EDUARDO MARTINEZ<br>VICTOR MONTERO<br>EDUARDO<br>BURGOS<br>EDUARDO<br>OMAR<br>VECINO<br>VECINO<br>VECINO<br>BECINO<br>BECINO<br>EDUA | DFASDF<br>LOS MINA, STO .DGO ORIENGAL |             |              |        |          |          |                      |

**Agregar Cliente.** Este botón nos permitirá introducir los datos más importantes del cliente en cuestión, el cual quedara registrado en nuestra lista

EDITAR: Modificar datos registrados.

ELIMINAR: Elimina un registro específico.

# FACTURAS A CREDITO o CUENTAS POR COBRAR

En el menú principal opción PROCESOS ADMINISTRATIVOS hay un botón con el nombre de FACTURAS A CREDITO. Presionando dicho botón nos mostrara este formulario.

| - | <b>£</b>         | TROLL                             |                                    |                           |                     |                          |                                                   |                         |                   |
|---|------------------|-----------------------------------|------------------------------------|---------------------------|---------------------|--------------------------|---------------------------------------------------|-------------------------|-------------------|
|   | CUEI<br>Codigo o | NTAS POR CO                       |                                    | ENTES                     |                     | Ordenado por<br>O Codigo | 🔘 Nombre 🛛 Fecha                                  | 💿 Factura               |                   |
|   | Desde            | 12/10/2016 🔻 Has                  | ta 12/10/2016 🔻 [                  | Procesar Fechas           | 🔘 Todas las F       | Fac Entre Fecha          | <ul> <li>Facturas a Credito</li> </ul>            | 🖱 Apartado              | <u>S</u> alir     |
|   | Factura          | Fecha Codigo<br>9 30/09/2016      | Nombre                             | wanda                     | Total [<br>1,700.00 | .00                      | Neto abono<br>.00 1,700.00                        | Balance<br>.00 1,700.00 | Transferir a Exce |
|   | 1:               | Antigu<br>5 Dias 30 Dias<br>\$.00 | edad de Saldos<br>60 Dias<br>\$.00 | 90 Dias у Mas<br>] [\$.00 |                     | To                       | otal Facturas Vencidas<br>tal Facturas por Cobrar | \$.00<br>\$1,700.00     | Imprimir Estado   |

Para realizar un pago a una factura a crédito. Solo hay que dar doble clic sobre la factura y nos muestra el siguiente formulario. NOTA. Debe haber un turno abierto para realizar esta operación.

•

Observación: las facturas realizadas el mismo día no aparecerán en esta pantalla, puesto que se debe realizar el cierre de caja para que sean depositadas en este formulario.

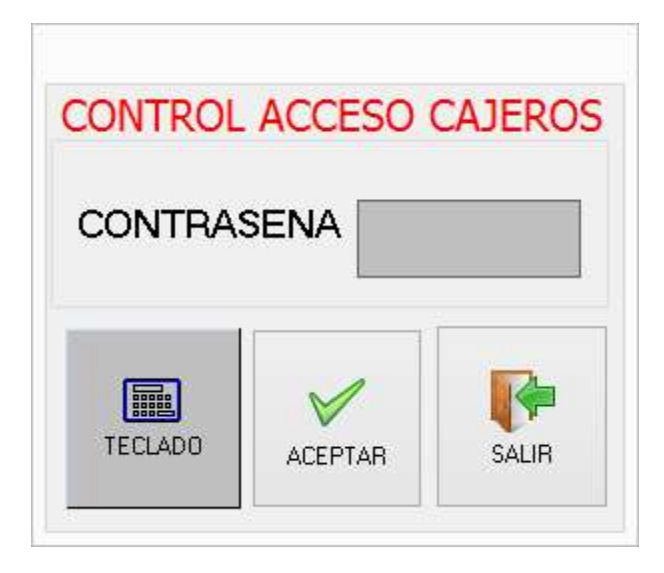

Esta es la pantalla que nos muestra para ingresar el código de cajero de turno. Introducimos nuestro código y le damos aceptar y nos enviara a la siguiente pantalla:

|   | Confirm                                                                                                    |
|---|----------------------------------------------------------------------------------------------------|
| 0 | !!ATENCION!! La Fecha de Apertura de Caja Es Diferente<br>a la Actual Desea Seguir Facturando Con Esta Fecha?<br>08/10/2016 Si es lo Contrario Dirigase al Cuadre de<br>Caja, Cierre Esta Fecha y Abra Otra Caja Con La Fecha<br>Actual |
|   | Yes No                                                                                                    |

Aquí seleccionamos Yes

Luego aparecerá esto:

| ECIBO I<br>Hemos Recibid<br>La Suma de \$<br>Descuento | DE ING      | RESOS                   | DOR GUERRERO  |              | Graba/Impr<br>Recibo M<br>Fecha<br>Total a A<br>Restant | No.          | Salir      | 1 <sup>1</sup><br>6 |
|--------------------------------------------------------|-------------|-------------------------|---------------|--------------|---------------------------------------------------------|--------------|------------|---------------------|
| Numero Docume                                          | nto         | Entidad                 | Forma         | de Pago      | 🔿 Tarjeta d                                             | e Cred 🔾     | Cheque     |                     |
| FACTURA                                                | FECHA       | MONTO BRUTO DE          | SCUENTO ITBIS | 5 <b>NET</b> | TO B                                                    | ALANCE V     | /ENDEDOR   |                     |
| 81                                                     | 08/10/2016  | 8,277.97                | .00           | .00          | 8,277.97                                                | 8,277.97 F   | RAMON      |                     |
| 82                                                     | 08/10/2016  | 8,150.85                | .00           | .00          | 8,150.85                                                | 8,150.85 H   | RAMON      | _                   |
|                                                        |             |                         |               | ,<br>,       |                                                         |              |            |                     |
| C                                                      |             |                         |               |              |                                                         |              |            | >                   |
|                                                        | Diae 60 Dia | as 90 Diasy Mas Total \ | /encido       |              | т                                                       | otal x Cobra | ar 18801 F | ;q2                 |

En casilla que contiene el valor, si deseamos otra cantidad, eliminamos dicho valor e introducimos el nuevo, después presionamos enter y damos clic al botón Grabar/Imprimir.

Esta operación cerrara las facturas a crédito de este cliente e imprimirá un recibo de ingresos para ser entregado al cliente.

El resultado de esta operación quedara registrado y posteriormente aparece en el cierre de caja con Ingresos de Cuentas Por Cobrar del día, sumándose al efectivo generado en el día. En el menú principal opción PROCESOS ADMINISTRATIVOS hay un botón con el nombre de INVENTARIO. Dándole clic a dicho botón obtendremos el siguiente formulario.

|              |                 | TO INVE |        | Ordenado por:<br>Descripcion<br>Codigo<br>Por Ubicacion<br>Imprimir en imp<br>Ver Solo Con E | Tipo Busqueda<br>Código<br>Nombre<br>Ubicacion<br>resora Punto de Ve<br>xistencia Mayor que | Proveedor<br>Buscar<br>Clasificacion<br>Sub-Clasific | n CERVEZAS    |                | v Salir        |
|--------------|-----------------|---------|--------|----------------------------------------------------------------------------------------------|---------------------------------------------------------------------------------------------|------------------------------------------------------|---------------|----------------|----------------|
| Deserved     |                 |         | Catal. | C                                                                                            | <b>N</b>                                                                                    | EXIST                                                | <b>FENCIA</b> | 12             |                |
| Descripcion  |                 |         | Codigo | Costo                                                                                        | Predo                                                                                       | EN ALMACEN                                           | EN BAR        | -              | ENTRADA ALMACE |
| CERVEZA PRE  | SIDENTE PEQ.    |         | 1020   | 49.39                                                                                        | 120.00                                                                                      |                                                      | 266.00        | III            | ,              |
| CERVEZA CON  |                 |         | 1021   | /0.84                                                                                        | 150.00                                                                                      |                                                      | 300.00        |                |                |
| CERVEZA MILI | LER             | -       | 1022   | 49.43                                                                                        | 150.00                                                                                      |                                                      | 359.00        |                |                |
| MOET NECTAR  | R IMPERIAL ROSE | -2      | 1029   | 3,050.85                                                                                     | 6,355.93                                                                                    |                                                      | .00           |                | /              |
| CICLON PEQ.  |                 |         | 1034   | 43.78                                                                                        | 120.00                                                                                      |                                                      | .00           | /              |                |
| COCA COLA    | NEGOVILO        |         | 1036   | 16.95                                                                                        | 50.00                                                                                       |                                                      | .00           | /              |                |
| COGNAC HEN   | NESSY V.S.      |         | 1040   | 1,687.42                                                                                     | 4,800.00                                                                                    |                                                      | .00           | <pre>/  </pre> |                |
| COGNAC HEN   | NESSY V.S.O.P.  |         | 1041   | 2,805.71                                                                                     | 7,203.39                                                                                    |                                                      | .00           |                |                |
| COGNAC REM   | MARTIN V.S.C    | J.P     | 1042   | 2,296.49                                                                                     | 4,200.00                                                                                    |                                                      | .00           |                |                |
| JARRA CRAM   | BERRY           |         | 1054   | 41.30                                                                                        | 127.12                                                                                      |                                                      | .00           |                |                |
| JUGO MOTTS   |                 |         | 1058   | 28.25                                                                                        | 100.00                                                                                      |                                                      | -2.00         |                |                |
| RED BULL     | 11 0 20 ON 740  |         | 1082   | 50.85                                                                                        | 169.49                                                                                      |                                                      | .00           |                |                |
| SODA ENRIQU  | JILLO ZU ONZAS  |         | 1092   | 19.60                                                                                        | 50.00                                                                                       |                                                      | .00           |                |                |
| SANTA RITA   | 120             |         | 1102   | 419.36                                                                                       | 850.00                                                                                      |                                                      | .00           |                |                |
| ABSOLUT LITH |                 |         | 1118   | 668.03                                                                                       | 1,800.00                                                                                    | /                                                    | .00           |                |                |
| GREY GOUSE   | LIIRO           |         | 1124   | 1,201,19                                                                                     | 2,700.00                                                                                    | /                                                    | .00           |                |                |
| STULICHNATA  |                 | -       | 1130   | 432.20                                                                                       | 1,525.42                                                                                    | /                                                    | .00           |                |                |
| WHISKY BUCH  | IANAN 5 12 ANO: | 2       | 1131   | 1,123.28                                                                                     | 2,650.00                                                                                    | /                                                    | -1.00         |                |                |
| WHISKT BUCH  | AC DEAL 19      | 3       | 1132   | 2,000,44                                                                                     | 4,550.00                                                                                    |                                                      | .00           |                |                |
| WHISKT CHIV  | AS REAL 18      |         | 1130   | 2,161.01                                                                                     | 3,850.00                                                                                    |                                                      | -1.00         |                |                |
| WHISKT CHIV  | ADE 13 AÑOELT   |         | 1137   | 1,033.89                                                                                     | 2,500.00                                                                                    |                                                      | .00           |                |                |
| WHICKY DEW   | ARS 12 ANOS LI  |         | 1142   | 1 040 15                                                                                     | 1,000.00<br>E 094 75                                                                        | /                                                    | .00           |                | 2 A-           |
| WHICKY 1 W   | RUELARELITTO    | 0       | 1152   | 1,949.15                                                                                     | 12 125 50                                                                                   |                                                      | .00           |                | Phi k          |
| Cantidad o   |                 |         | ÞI     | 0,007.04                                                                                     | 15,133.39                                                                                   |                                                      |               | Ŧ              | light          |

ESTA ES EL AREA DONDE REGISTRO LA MERCANCIA O ARTIQULOS QUE TENGO EN VENTA.

NUEVO: crear artículos nuevos.

EDITAR: cambiar nombre o precio de algún artículo/

ELIMINAR: eliminar artículo o producto.

ENTRADA ALMACEN: registrar la existencia de los artículos

## PARA CREAR UN NUEVO ARTICULO.

| Generales Medidas Movimientos Inver                                                                | ntario Especiales Productos Combinados Op                                                                                                | ciones Para Tactil Comisiones Tarjetero Inventario                                                                                                    | EXISTENCIA POR ALMACE                                                                                      |
|----------------------------------------------------------------------------------------------------|----------------------------------------------------------------------------------------------------|----------------------------------------------------------------------------------------------------|----------------------------------------------------------------------------------------------------|
| Codigos y Descripcion                                                                              |                                                                                                    |                                                                                                    | DESCRIPCION EXISTENCIA                                                                                     |
| Código Articulo Co<br>Descripción /                                                                | odigo de Barras                                                                                                    | NO VÉNDER AL AGOTARSE EXISTENCIA CON ITBIS                                                                                                    | ALMACEN .00<br>BAR .00                                                                                     |
|                                                                                                    | <descrip< td=""><td>cion Que Aparecerá En la Pant<u>alla Tactil de Factura</u></td><td></td></descrip<>                                  | cion Que Aparecerá En la Pant <u>alla Tactil de Factura</u>                                                                                           |                                                                                                    |
| Precios Costo Unit. Compra                                                                         |                                                                                                    | TIPO O CATEGORIA                                                                                                    |                                                                                                    |
| Precio Normal<br>Precio Actividades 1<br>Precio Happy Ours o<br>Especiales<br>Precio Actividades 2 | ITBIS         Con ITBIS Incluido           .00         .00           .00         .00           .00         .00           .00         .00 | Proveedor                                                                                                    | ALMACEN-> Ajustes: .00<br>ALMACEN-> Compras: .00<br>ALMACEN-> Ventas: .00<br>ALMACEN-> EXISTENCIA: .00<br> |
| Pantalla Tactil  MOSTRAR EN PANTALLA COLOR EN PANTALLA COLOR EN PANTALLA CIBIack CIBIack           | IMPRESION DE COMANDAS<br>IMPRESORA COCINA<br>IMPRESORA BAR<br>PAGA COMISION<br>NO APLICA                                                 | Control del Especial  APLICA EN ESPECIAL  PRECIO ESPECIAL  CANTIDAD DESPACHAR  VENTA SOLO EN ESPECIAL  VENDER COMO ACOMPAÑANTE  VENDER COM MODELCADOR | IMAGEN                                                                                                    |

## PARA CREAR UN NUEVO ARTICULOS DAMOS LOS PASOS A CONTINUACION:

DESCRIPCION Digitamos el nombre o descripción del producto de nuestro inventario.

COSTO UNIT, COMPRA: es donde se registra el precio de compra por unidad. (A como nos cuesta comprarlo al proveedor)

PRECIO 1: Digitamos el precio por defecto que tendrá el producto.

**PRECIO 2, 3 y 4**. Precios para actividades o para un día en específico. Estos precios son opcionales (llenar todos los demás con el valor del precio 1. Recomendado) si no van a ser utilizados con otros valores para otros fines.

**MOSTRAR EN PANTALLA: S**e marca o coteja para que nuestro producto pueda mostrarse en la pantalla de ventas touch screen, si no se marca no aparecerá y puede utilizar esta opción para quitar el producto de la lista de venta sin eliminarlo del inventario.

**IMPRESORA DE COMANDAS:** se selecciona el tipo de impresora donde va a imprimir la orden de pedido de este producto, ejemplo: si es para el bar seleccionamos IMPRESORA BAR y así sucesivamente.

**NO VENDER AL AGOTAR EXIXTENCIA:** Este cotejo impide que un producto sea vendido si no tiene existencia artículos, si no deseamos controlar la existencia de este producto, quitamos el cotejo y se podrá vender sin problemas.

CON ITBIS: Marcar para vender artículos con itbis. (Dejarla marcada)

**TIPO O CATEGORIA:** Aquí seleccionamos la categoría en el cual deseamos que aparezca nuestro producto asignada el producto. Ejemplo de categorías: WHISKY, CERVEZAS, RON, VINOS, AGUAS.

**GRABAR:** Nos permite actualizar o grabar los datos registrados del producto.

## **CONTROL DE ESPECIALES O HAPPY OURS**

Este proceso nos permite colocar un producto un día específico a una hora exacta. Controlando el tiempo determinado de ventas.

El proceso es el siguiente:

En el inventario buscamos el producto deseado, damos doble clic sobre el mismo.

Aparecerá esta pantalla.

| ANTENIMIENTO A                                                                  | RTICULOS DEL INV                                                                                            | ENTARIO                                                                                                    |                                                                                                    | Grabar                                                                                                    | Salir                                        |
|---------------------------------------------------------------------------------|----------------------------------------------------------------------------------------------------|----------------------------------------------------------------------------------------------------|----------------------------------------------------------------------------------------------------|----------------------------------------------------------------------------------------------------|----------------------------------------------|
| erales Medidas Movimientos Inv                                                  | entario Especiales Productos Cor                                                                            | nbinados Opciones Para Tactil Comisiones                                                                                                    | s Tarjetero Inventario                                                                                                  | EXISTENCIA                                                                                                    | POR ALMACENE                                 |
| digos y Descripcion<br>digo Articulo 2487<br>scripción ESPECIAL M<br>ESPECIAL M | Codigo de Barras                                                                                            | NO VENDER AL     ON ITBIS                                                                                                    | L AGOTARSE EXISTENCIA<br>la Pantalla Tactil de Factura:                                                                 | DESCRIPCION<br>ALMACEN<br>BAR                                                                                                    | EXISTENCIA .00<br>.00                        |
| ecios                                                                           |                                                                                                    | TIPO O CATEGOR<br>ESPECIALES<br>Sub Categoria                                                                                                    | RIA                                                                                                    | ALLACEN                                                                                                    |                                              |
| 140.0000<br>140.0000<br>.0000                                                   | 140.00<br>140.00<br>.00                                                                                     | ESPECIAL SABAD                                                                                                    |                                                                                                    | ALMACEN-> Compr<br>ALMACEN-> Compr<br>ALMACEN-> Venta<br>ALMACEN-> EXIST<br>BAR-> Ajustes: .00<br>BAR-> Compras: .00<br>BAR-> Ventas: .00<br>BAR-> EXISTENCI/ | s00<br>as:00<br>'ENCIA:00<br>'<br>00<br>A:00 |
| MOSTRAR EN PANTALLA<br>COLOR EN PANTALLA<br>CIBIack v 12632256                  | IMPRESION DE COMANDAS<br>IMPRESORA COCINA<br>IMPRESORA BAR<br>PAGA COMISION<br>NO APLICA<br>IMPRESORA ØTROS | Control del Especial<br>PAPLICA EN ESPECIAL<br>PRECIO ESPECIAL<br>CANTIDAD DESPACHAR<br>VENTA SOLO EN ESPECIAL<br>VENDER COMO ACOMPAÑANTE<br>VENDER CON MODIFICADOR | Dia a Facturar Este Producto<br>Lunes<br>Martes<br>Miercoles<br>Jueves<br>Viernes<br>Sabado<br>Domingo<br>Lopos de plac | IMAGEN                                                                                                    |                                              |
| i4 4                                                                            |                                                                                                    |                                                                                                    | × C                                                                                                    | Agregar Imagen                                                                                                    | Remover Imagen                               |

Cambiamos el precio que queremos dar en especial para el producto. Ej. Si es un dos por uno y un producto le cuesta al cliente \$100.00 y lo vamos a ofrecer al dos por uno, lo que debemos hacer es digitar el valor de \$50.00 en este campo y digitar la CANTIDAD A DESPACHAR en este otro campo.

Si dicho producto se va a vender solamente en especial un día especifico, marcamos la casilla de VENTA SOLO EN ESPECIAL y el producto no se venderá otro día que no sea el que este configurado en **PARAMETROS/ESTABLECER HORARIO DE ESPECIALES.** 

Para establecer el día que solo debe venderse este producto, seleccionamos una opción correspondiente a dicho día en el grupo de botones que se encuentra al lado de control de especiales, llamado: Días **Facturar Este Producto.** 

#### ESTABLECER LA HORA Y EL DIA DE LOS ESPECIALES.

Para realizar esta operación debemos dirigirnos al MENU PRINCIPAL en la parte superior de la pantalla hay un menú que nos muestra las siguientes opciones: Archivos / Transacciones / Consultas / Reportes / Procesos.

Seleccionamos esta última (PROCESOS) Y nos desplegara un menú con múltiples opciones. La que nos corresponde es **ESTABLECER HORARIO ESPECIALES.** 

|          |     |                  |                 |                         |         |    | ×             |
|----------|-----|------------------|-----------------|-------------------------|---------|----|---------------|
| 14:45:37 |     |                  |                 |                         |         | Į, | <u>S</u> alir |
| 14       | ٩   |                  | N 🔺             | 1                       | ×       | G  |               |
| D        | )ia | DON              | ING             | Q                       |         |    |               |
|          |     | Hora  <br>9 13:1 | nicio H<br>9:00 | ora Termino<br>13:55:00 |         |    |               |
|          | •   | Aplica           |                 | l Para E                | ste Dia |    |               |
|          |     |                  |                 |                         |         |    |               |
| Dia      |     |                  |                 |                         |         |    |               |

Aquí nos mostrara el día que queremos controlar el especial, si no aparece en pantalla le damos clic al botón que indica hacia la derecha y veremos el día que deseamos cambiar o incluir.

Si deseamos cambia la hora de início y la de termino, solo debemos digitarla en formato de 24 horas.

Ejemplo: especial de 7 a 11pm, seria lo siguiente: 7= **19:00** y 11=**23:00**. Introducimos los valores 19:00 en el campo hora inicio y el valor 23:00 en hora termino.

Cotejamos la opción: Aplicar Especial para Este día

Damos clic el cotejo que está en la parte superior y luego a salir si deseamos finalizar el proceso.